# Webvideos herunterladen (YouTube, ARTE, SRF etc.) – mit JDownloader

# Problem

Auf nanooTV wird man bei der Suche nach Sendungen nicht immer fündig, während die entsprechenden Videos anderswo (z.B. Youtube, ARTE, SRF, BBC) noch zu finden sind, aber nicht ohne Weiteres heruntergeladen werden können. D.h., wenn man solche Multimedia-Dateien wiederholt im Unterricht einsetzen möchte, muss man die entsprechende Webseite jedes Mal wieder finden und laden. Und vielleicht ist dann gerade die Verbindung langsam oder das Netzwerk steht gerade nicht zur Verfügung. Oder vielleicht stimmt auch der gespeicherte Link zum Video nicht mehr, oder das Video ist gar nicht mehr da.

## Lösung

Dieses Manual zeigt auf, wie man – mit dem Downloadmanager "JDownloader" (JD) – Multimediadateien von Seiten wie YouTube oder ARTE bequem und mit wenigen Klicks herunterladen kann. Mit JD kann man auch wählen, welche Version des Videos (Sprache, Untertitel) heruntergeladen werden soll, sofern die Mediatheken der Sender mehrere Versionen anbieten (z.B. ARTE). Zudem erlaubt JD auch die Extraktion der Tonspur, was den Download einer Audio-only-Datei erlaubt.

JDownloader kann man von folgender Webseite herunterladen: http://jdownloader.org/jdownloader2

|                                                | IDownloader.org - Offizielle H₀ × +       |                                                 |                                                                                                    |                |  |
|------------------------------------------------|-------------------------------------------|-------------------------------------------------|----------------------------------------------------------------------------------------------------|----------------|--|
| $\leftrightarrow$ $\rightarrow$ $\blacksquare$ | -   100%   + 🔟 🎽 http://jdownloader.org/j | downloader2 🖂 📩                                 | r C 🗡 👱 🔍 Suchen 🛛 💷 🖉 🕹 🧈                                                                                                    | $\gg$ $\equiv$ |  |
|                                                | Stat Navislaskan Develant ärderve         |                                                 | R                                                                                                    |                |  |
|                                                | Start Neuigkeiten Downioad Anderun        | gen wiki/FAQ Hilfe Support Forum                | DDos Schutz by Link11                                                                                                    | _              |  |
|                                                | en cs de es fr pl pt tr                   | JDownloader 2 Adware-free Setup                 |                                                                                                    | _              |  |
|                                                | Custom Search >>                          | Important information:                          |                                                                                                    |                |  |
|                                                |                                           | Windows                                         |                                                                                                    | _              |  |
|                                                | Nach der Installation 🛶                   | Overload Installer for 32/64bit systems         | Download-Link                                                                                                    | _              |  |
|                                                | gramm im Programme-                       | Мас                                             | für BYOD-User                                                                                                    | _              |  |
|                                                | Ordner des Home-                          | Ownload Installer Mac OS X Version 10.7 or hig  | her                                                                                                    |                |  |
|                                                | Directory                                 | ODownload Installer MacOS Version 10.6 or lower |                                                                                                    |                |  |
|                                                |                                           | Linux                                           |                                                                                                    |                |  |
|                                                |                                           | Download Installer (x86)                        | Nur für COPE-User:                                                                                                    |                |  |
|                                                | Download-Link<br>für COPE-User            | Other                                           | Der heruntergeladene Installer "JDownloader.j<br>ist in den Ordner "Programs" im Benutzerver-<br>zeichnis "KSWIL Name Vorname" zu verschiet<br>Wenn der Ordner fehlt, ist er zu erstellen. | jar"<br>ben.   |  |

#### Installation für COPE-User

Im Ordner "Programs" des Benutzerverzeichnisses ist ein Unterordner "JDownloader\_2" zu erstellen. Dahin ist der Installer "JDownloader.jar" zu verschieben. Ein Doppelklick auf diese Datei startet die Installation:

| Image: Image: Image | Ansicht im Benutzerverz                                                                                      | eichnis zu erstellend | le Ordn  | ier          | — [         | × c<br>~ ? |  |  |
|----------------------------------------------------------------------------------------------------|----------------------------------------------------------------------------------------------------|-----------------------|----------|--------------|-------------|------------|--|--|
| ← → → ↑ 📭 KSWIL N                                                                                                    | /larty > Programs > JDownloader_2                                                                            |                       | ٽ ~      | "JDownloader | _2" durchsu | ichen 🔎    |  |  |
| Schnellzugriff                                                                                                    | Name                                                                                                    | Änderungsdatum        | Тур      |              | Größe       |            |  |  |
| Benutzer-                                                                                                    | 🛓 JDownloader.jar                                                                                            | 21.04.2019 20:02      | Executat | ole Jar File | 3'48        | 83 KB      |  |  |
| verzeichnis<br>sluz<br>KSWIL Marty                                                                                                    | Installer-Datei muss sich genau hier, d.h. im Verzeichnis<br>"Benutzer \ Programs \ JDownloader_2" befinden. |                       |          |              |             |            |  |  |
| 1 Element 1 Element ausgew                                                                                                    | ählt (3.40 MB)                                                                                               |                       |          |              |             |            |  |  |

# Programmstart für COPE-User

| Image: Image: |                             |            |                  |                             |                        |  |  |
|----------------------------------------------------------------------------------------------------|-----------------------------|------------|------------------|-----------------------------|------------------------|--|--|
| Datei Start Freigeben                                                                                                    | Ansicht                     |            |                  |                             | ~ ?                    |  |  |
| ← → • ↑ 🖡 🗴 KSW                                                                                                    | VIL Marty 🔹 Programs 🛸 JDov | wnloader_2 |                  | ✓ ບ "JDownload              | der_2" durchsuchen 🛛 🔎 |  |  |
| Schnellzugriff                                                                                                    | Name                        |            | Änderungsdatum   | Тур                         | Größe                  |  |  |
| Deskton *                                                                                                    | 📜 java                      |            | 21.04.2019 19:54 | Dateiordner                 |                        |  |  |
|                                                                                                    | 📜 jd                        |            | 21.04.2019 19:53 | Dateiordner                 |                        |  |  |
|                                                                                                    | 📕 libs                      |            | 05.12.2019 14:30 | Dateiordner                 |                        |  |  |
| Downloads Icenses                                                                                                    |                             |            | 05.12.2019 14:30 | Dateiordner                 |                        |  |  |
| 🛅 Dokumente 🖈                                                                                                    | 📙 logs                      |            | 05.12.2019 16:51 | Dateiordner                 |                        |  |  |
| 管 Dokumente 🖈                                                                                                    | 📜 themes                    |            | 21.04.2019 19:53 | Dateiordner                 |                        |  |  |
| 📰 Bilder 🛛 🖈                                                                                                    | 📕 tmp                       | i tmp      |                  | Dateiordner                 |                        |  |  |
| JDownloader_2                                                                                                    | 📜 tools                     |            | 21.04.2019 19:53 | Dateiordner                 |                        |  |  |
| MediathekView                                                                                                    | translations                |            | 21.04.2019 19:54 | Dateiordner                 |                        |  |  |
| Music lokal                                                                                                    | 📕 update                    |            | 21.04.2019 19:53 | Dateiordner                 |                        |  |  |
| Videos lokal                                                                                                    | build.json                  | 4.1.4.1    | 05.12.2019 14:29 | JSON-Datei                  | 1 KB                   |  |  |
|                                                                                                    | 🛓 Core.jar                  | tdatei     | 05.12.2019 14:29 | Executable Jar File 7'871 K |                        |  |  |
| Desktop                                                                                                    | 差 JDownloader.jar           |            | 05.12.2019 14:29 | Executable Jar File         | 3'689 KB               |  |  |
| OneDrive - sluz                                                                                                    | license.txt                 |            | 21.04.2019 19:53 | Textdokument                | 32 KB                  |  |  |
| 🖩 sluz 🗸 🗸                                                                                                    | license_german.txt          |            | 21.04.2019 19:53 | Textdokument                | 39 KB 🗸                |  |  |
| 17 Elemente 1 Element a                                                                                                    | usgewählt (3.60 MB)         |            |                  |                             |                        |  |  |

## Webvideo-Download mit JDownloader (JD)

(1) Im Webbrowser (z.B. Edge, Firefox, Safari oder Chrome) die Adresse der Webseite, auf welcher sich das gewünschte Video befindet, markieren und kopieren:

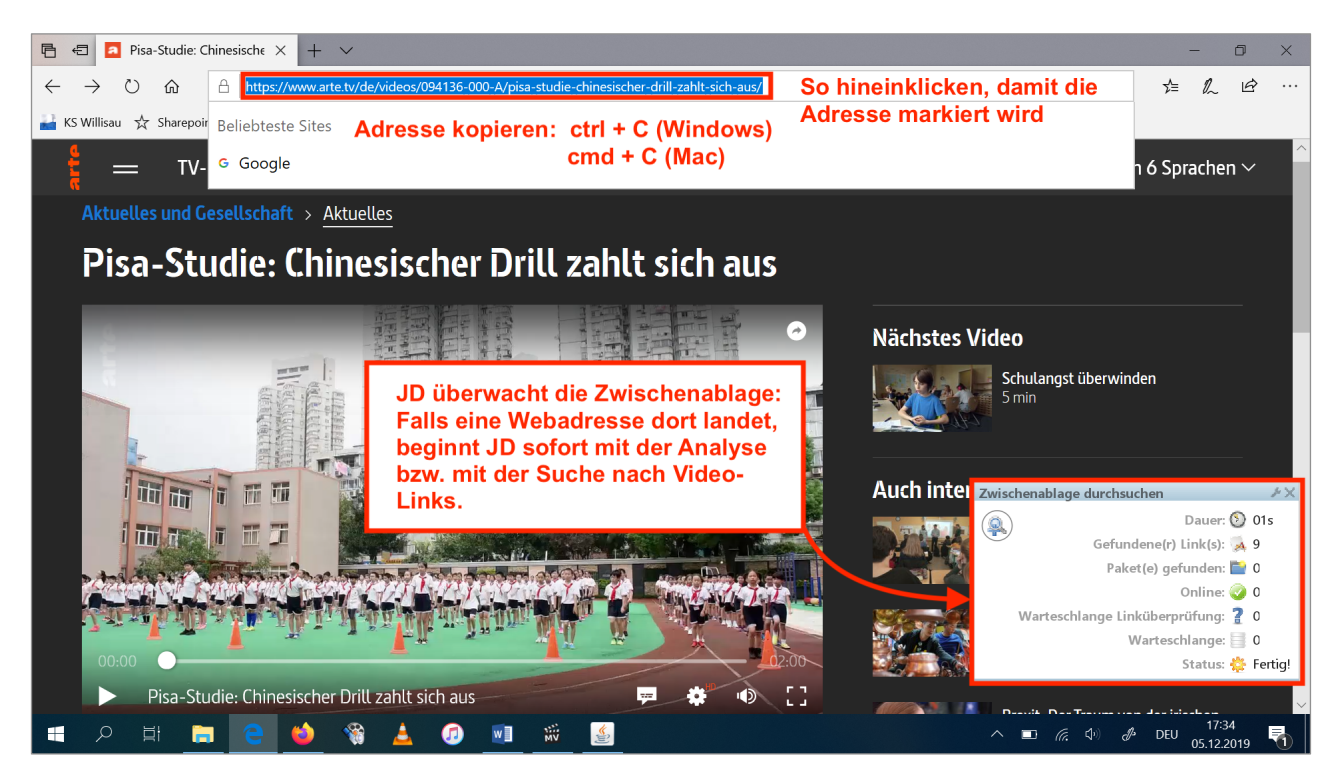

(2) JDownloader öffnen.

Wenn JD vorher schon offen war, erscheint kurz ein Fenster, welches über die Analyse der Webseite Auskunft gibt (vgl. Screenshot oben). In diesem Fall muss man manuell zum Programm JDownloader wechseln. (3) JDownloader listet im Tab "Linksammler" die analysierte Website auf: Hier ist die gewünschte Video-Version auszuwählen (Qualität, Sprache, Untertitel) und der Download zu starten:

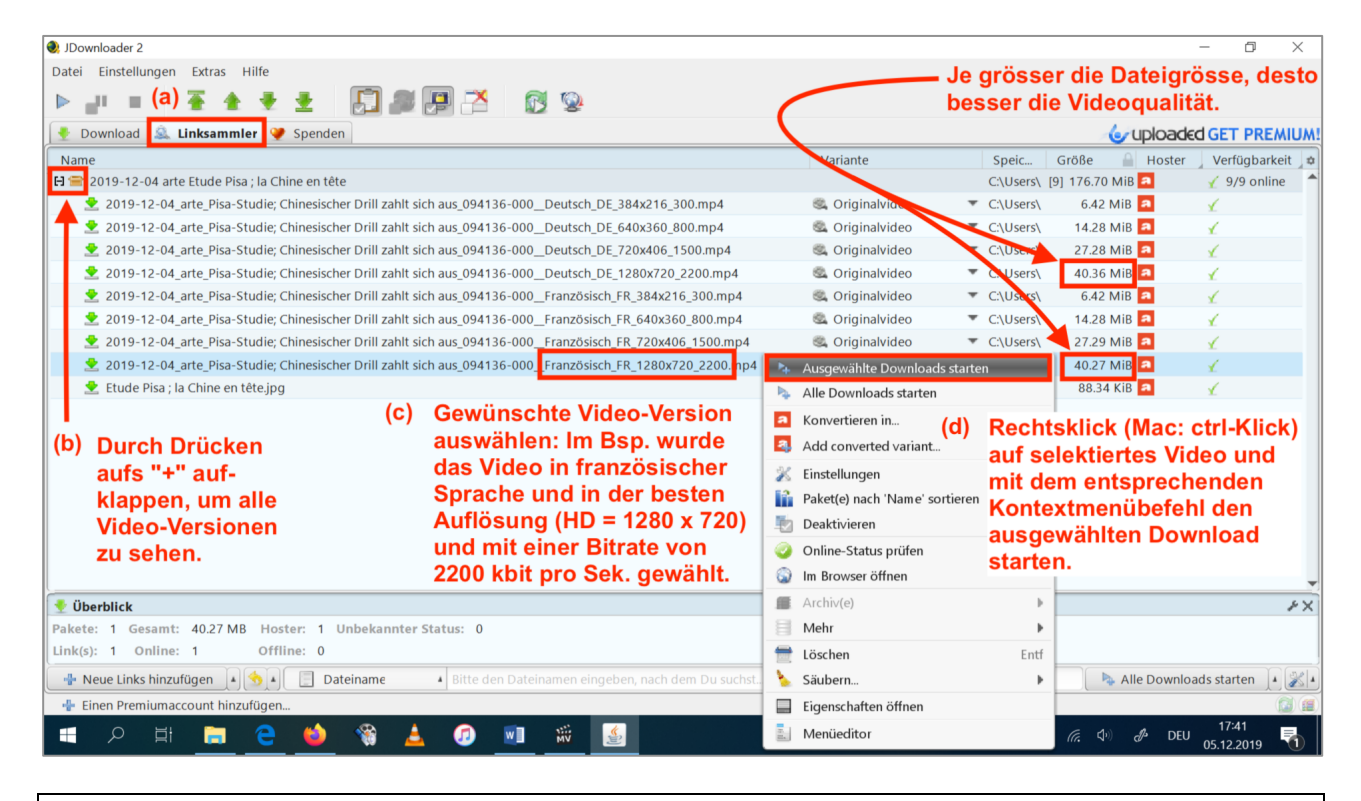

JD kommt nicht mit allen Websites zurecht, manchmal findet man keine Video-Links (Endung "mp4"). Wichtig ist, das JD immer aktuell ist, da das Programm permanent infolge Änderungen bei Websites (YouTube, ARTE, SRF etc.) angepasst werden muss. JD überprüft beim Start stets, ob ein Update vorliegt. Nach Beenden und Neustart des Programms wird das Update installiert.

(4) Der Download-Fortschritt kann bei Bedarf überwacht werden. Die Videos landen standardmässig im Ordner "Downloads":

| During lander 2                                                                             |                      |                        |        |              |               |           |           |
|---------------------------------------------------------------------------------------------|----------------------|------------------------|--------|--------------|---------------|-----------|-----------|
| V JUOWINIOIder 2                                                                            |                      |                        |        |              |               | - 0       | ~         |
|                                                                                             |                      |                        |        |              |               |           |           |
| D 🔁 🕂 🛧 🛨 🛃 🖉 🚰 🔂 🥸                                                                         |                      |                        |        | Durchschnitt | : 960.11 KB/s | Aktuell:  | 5.63 MB/s |
| 🔻 Download 🚉 Linksammler 💓 Spenden                                                          |                      |                        | NEE    | D SPEED?-    | RAPIDGAT      | OR PREM   | иим 😓     |
| Name                                                                                        | Größe 🔒 Hoster       | Verbindung             | Geschv | vindigkeit 🔒 | Fertig in 🔰 G | eladen 🔒  |           |
| 🖯 🚍 2019-12-04 arte Etude Pisa ; la Chine en tête                                           | [1] 40.36 MiB 🧖      |                        | ÷ _    | 4.50 MiB/s   | 00            | 22.86 MiB | c 🔺       |
| 🛕 👱 2019-12-04_arte_Pisa-Studie; Chinesischer Drill zahlt sich aus_094136-000Deutsch_DE_128 | 3( 40.36 MiB 🧖       | 😂 🍺 <mark>2</mark> 💷 1 |        | 4.50 MiB/s   | 3s            | 22.96 MiB |           |
| <b>T</b>                                                                                    |                      |                        |        |              |               |           | <u> </u>  |
| Nech dem Deumland em hasten                                                                 |                      |                        |        |              |               |           |           |
| - Nach dem Download am besten                                                               |                      |                        |        |              |               |           |           |
| auf den Haupteintrag klicken und                                                            |                      |                        |        |              |               |           |           |
| diesen mit der Del-Taste entfernen                                                          |                      |                        |        |              |               |           |           |
| (Mac: "fn + backspace" oder                                                                 |                      |                        |        |              |               |           |           |
| "emd + backspace")                                                                          |                      |                        |        |              |               |           |           |
| cinu + backspace j.                                                                         |                      |                        |        |              |               |           |           |
|                                                                                             |                      |                        |        |              |               |           |           |
| Dasselbe im Tab Linksammler                                                                 |                      |                        |        |              |               |           |           |
| wiederholen.                                                                                |                      |                        |        |              |               |           |           |
|                                                                                             |                      |                        |        |              |               |           |           |
|                                                                                             |                      |                        |        |              |               |           |           |
|                                                                                             |                      |                        |        |              |               |           |           |
|                                                                                             |                      |                        |        |              |               |           |           |
|                                                                                             |                      |                        |        |              |               |           |           |
|                                                                                             |                      |                        |        |              |               |           | -         |
| 🝷 Downloadübersicht                                                                         |                      |                        |        |              |               |           | ۶X        |
| Pakete: 1 Gesamt: 40.36 MB Geladen: 19.19 MB Laufende Download                              | ds 1                 |                        |        |              |               |           |           |
| Link(s): 1 Downloadgeschwindigkeit: 0 B/s fertig in: ~ Offene Verbindunge                   | en 1                 |                        |        |              |               |           |           |
| 📲 Neue Links hinzufügen 🔺 🚍 🖌 📋 Dateiname 🔺 Bitte den Dateinamen eingeben,                  | , nach dem Du suchst |                        |        |              | Alle Download | ls        | • 28 •    |
|                                                                                             |                      |                        |        |              |               |           |           |